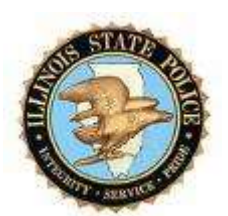

# Illinois State Police CJIS Online Admin Instructions

| Author:        | Tony Kuseliauskas |
|----------------|-------------------|
| Creation Date: | February 5, 2019  |
| Last Updated:  | December 4, 2019  |
| Version:       | 1.1               |

**Illinois State Police** 

Copy Number \_

## **Document Control**

#### **Change Record**

| Date      | Author            | Version | Change Reference                         |
|-----------|-------------------|---------|------------------------------------------|
| 2-5-2019  | Tony Kuseliauskas | Draft 1 | No Previous Document                     |
| 9/6/2019  | Tony Kuseliauskas | 1.1     | Peak upgrade of CJIS Online              |
| 12/4/2019 | Tony Kuseliauskas | 1.1     | Peak upgrade of CJIS Online logon screen |

#### Reviewers

| Name | Position |
|------|----------|
|      |          |
|      |          |
|      |          |
|      |          |
|      |          |

#### Distribution

| Copy No. | Name           | Location        |
|----------|----------------|-----------------|
| 1        | Library Master | Project Library |
| 2        |                |                 |
| 3        |                |                 |
| 4        |                |                 |

#### Note To Holders:

If you receive an <u>electronic copy</u> of this document and print it out, please write your name on the equivalent of the cover page, for document control purposes.

If you receive a <u>hard copy</u> of this document, please write your name on the front cover, for document control purposes.

## Contents

| Document Control                                  | ii     |
|---------------------------------------------------|--------|
| Introduction                                      | 1      |
| Purpose of this Document<br>Scope of the Document | 1<br>1 |
| CJIS Online Launch Pad                            | 2      |
| CJIS Online Main Menu                             | 3      |
| CJIS Online Dashboard                             | 4      |
| CJIS Online - Administration Options              | 5      |
| CJIS Online – Manage Users                        | 6      |
| CJIS Online – Manage Vendors                      | 7      |
| CJIS Online – Manage Vendor Users                 | 8      |
| CJIS Online - Agency Profile                      | 9      |
| CJIS Online – Reports Drop down                   | 10     |
| CJIS Online – Test Activity Report                | 11     |
| CJIS Online – Certification Expiration Report     | 12     |
| CJIS Online – Fingerprint Report                  | 13     |
| CJIS Online – Logout or Tour                      | 14     |
| . 0                                               |        |

## Introduction

CJIS Online is a tool that allows agencies (criminal justice and non-criminal justice) to provide Security Awareness training to their staff and contractors. The training is based on the most current release of the CJIS Security Policy, and is mandatory for any individual who has physical and/or logical access to criminal justice information.

The training is developed and managed by the company Peak Performance Solutions, Inc. based out of Florida. CJIS Online is used by agencies and vendors throughout the United States & Canada to administer and track the CJIS Security Training required by the CJIS Security Policy which is maintained by the FBI's Criminal Justice Information Services (CJIS) division.

#### Purpose of this Document

This document contains instructions for the TAC/LAC to manage the users directly under their agency as well as Vendor and Vendor users who are taking Security Awareness Training via CJIS Online.

#### Scope of the Document

This document is solely for the Agency Admin as well as the Assistant Agency Admin(s) referred to as LEADS Agency Coordinator (LAC) or Technical Agency Coordinator (TAC) to manage the users directly under their agency as well as Vendor and Vendor users who are taking Security Awareness Training via CJIS Online

## CJIS Online Launch Pad

To log on to CJIS Online, open your browser and in the address bar type in the following URL:

https://www.illinois.cjisapps/launchpad

You will see the following screen:

| File Edit View Favorites | Tools Hely                                                                                                    |                                                                                                    |
|--------------------------|----------------------------------------------------------------------------------------------------|----------------------------------------------------------------------------------------------------|
|                          |                                                                                                    | Historia († 1940)<br>19 mai - Maria Maria<br>19 mai - Garaga Angela<br>19 mai - Garaga Angela<br>19 mai |
|                          | Applications No<br>TEST CJIS Audit Manuals<br>Manuals<br>CJIS<br>Consuments<br>CJIS<br>Training<br>COPVENENT 2015 PEAK PERFORMANCE SOLU | ws & Information<br>deta                                                                                                    |

To access CJIS Online, click on the CJIS Online option from the Applications section of the Launchpad. After clicking on the CJIS Online option you are presented with the CJIS Online Main Menu (pictured on the next page).

## CJIS Online Main Menu

| CJIS Online                                                                             |                                                                                            |                               |
|-----------------------------------------------------------------------------------------|--------------------------------------------------------------------------------------------|-------------------------------|
| Welcome to CJIS<br>The industry standard provider<br>for all your CJIS compliance needs | Online                                                                                     | Peak Performance<br>Solutions |
| Email or Username                                                                       | Pasaword Login Forgot your password? Trouble logging in? Temporary Security Training Login |                               |
| Copyright © 2019 Peak Performance Solutions                                             |                                                                                            | Privacy   Support             |

This is the CJIS Online Main Menu. You may also access this application by typing cjisonline.com into your web browser.

Enter your username/email address and your password. Please contact the CJIS Admin or open a Remedy ticket for your TAC/LAC log in credentials. If you forgot your password you may click the button "Forgot Your Password" to reset the password. Once you hit Login, you will see the screen on the following page.

## CJIS Online Dashboard

|      | @ CJIS On             | line                 |                            |                                                | Ø | @ zz -   |
|------|-----------------------|----------------------|----------------------------|------------------------------------------------|---|----------|
|      | ② Dashboard           | 🛔 Administration 👻   | 🗋 Reports 👻                |                                                |   | 0        |
|      | Dashboard             |                      |                            |                                                |   |          |
|      | WELCOME TO C.IN       | S ONLINE ZZ ZZI      |                            | YOUR SYSTEM PRIVILEGES  • Agency Administrator |   |          |
|      | AGENCY USER ST        | ATISTICS             |                            |                                                |   |          |
|      | 1                     | 0                    | 0                          |                                                |   |          |
|      | Active Users.         | Espired Active Users | Expiring (next 60<br>days) |                                                |   |          |
| Copy | rlight © 2019 Peak Pe | nformance Solutions  |                            |                                                |   | .Support |

This is the TAC/LAC Admin Dashboard displaying your system privileges and agency user stats.

From the Administration drop down you can manage your Agency users, manage the Vendors that you contract and the Vendor users under the Vendors. You can also update your Agency profile.

From the Reports drop down you can run the Test Activity, Certification Expiration and Fingerprint reports.

From you agency drop down (upper right of screen) you can take a tour of the application and logoff from CJIS Online.

You can logout by hitting the down arrow next to your user name at the top right corner of this screen.

## **CJIS Online - Administration Options**

| @ CJIS Or                  | nline                                                                          |                            |                                                  | @ <i>n</i> - |
|----------------------------|--------------------------------------------------------------------------------|----------------------------|--------------------------------------------------|--------------|
| (2) Dashboard              | 🛆 Administration 👻                                                             | 😫 Reporte 🛩                |                                                  | 0            |
| Dashboard<br>WELCOME TO C. | Manage Users<br>Manage Vendors<br>Manage Vendor Users<br>Update Agency Profile |                            | YOUR SYSTEM PRIVILÉGES<br>• Agency Administrator |              |
| AGENCY USER ST             | ATISTICS                                                                       | 0                          |                                                  |              |
| Active Lisers              | Expired Active Usors                                                           | Espiring (next 60<br>days) |                                                  |              |
| Copyright © 2019 Peak Pe   | iformance Solutions                                                            |                            |                                                  | Support      |

After hitting the down arrow next to Administration, your available options appear. Select Manage Users or Vendors or Vendor Users or Update Agency Profile. The next 4 pages display the contents of these screens.

## CJIS Online - Manage Users

| anage Users                                                                                                    |                                                                                                    |                          | + Add a Us |
|----------------------------------------------------------------------------------------------------|----------------------------------------------------------------------------------------------------|--------------------------|------------|
| Last Name                                                                                                    | First Name                                                                                                    | Email                    |            |
| Usentame                                                                                                    | User Status                                                                                                    | Roles                    |            |
|                                                                                                    | Active Users Only                                                                                                    | All Roles                | •          |
| Showing Records: 1 - 1 of 1                                                                                                    | Ciear Ciear | Search                   |            |
| Showing Records: 1 - 1 of 1<br>Name/Email \$                                                                                                    | Ciear d                                                                                                    | Sourch<br>B N<br>percy * | Ear        |
| Showing Records: 1 - 1 of 1 Name/Email  XUEST, 27EST 27EST, 27EST 27EST 27EST 27EST 2 | Ciear 1<br>14 - 4 1<br>21<br>8                                                                                                    | Search<br>Mercy          | Edit<br>(2 |

This is your agencies Manage User screen. These are users who are employed by your agency.

ADD A USER – upper right side of screen. This option allows you to add users under your ORI. Please note that these are users who are employed by your agency.

EDIT USER – Edit button to the right of each user. This allows you to edit information for the users under your agencies ORI..

## CJIS Online - Manage Vendors

| ~                | JIS Online                                                                        |                |       |                      | ⊠ (                                   | 8) 12            |
|------------------|-----------------------------------------------------------------------------------|----------------|-------|----------------------|---------------------------------------|------------------|
| Das              | hboard 🐣 Administration 👻                                                         | 😫 Reports 🕶    |       |                      |                                       | (                |
| nag              | ge Vendors                                                                        |                |       |                      | +4                                    | idd Veni         |
| om               | pany Name                                                                         | Category       |       | State                |                                       |                  |
|                  |                                                                                   | All Categories | •     | All States           |                                       | ٠                |
|                  |                                                                                   | Dinar          | h     |                      |                                       |                  |
|                  |                                                                                   |                |       |                      |                                       |                  |
| how              | ving Records: 1 - 50 of 8406                                                      | H 4 1 2 3 4    | 5 9 9 |                      |                                       |                  |
|                  | Company Name                                                                      |                |       | State 🗘              | Notifications                         | Edit             |
| >                | 112 WEST GROUP                                                                    |                |       | CA                   | 10                                    |                  |
|                  |                                                                                   |                |       |                      |                                       | 8                |
| >                | 1 CALL SERVICE.                                                                   |                |       | тх                   | Ø                                     | R,<br>R,         |
| >                | 1 CALL SERVICE<br>1 CITY OF ODESSA                                                |                |       | тх<br>тх             |                                       | 8                |
| >                | 1 CALL SERVICE<br>1 CITY OF DOESSA<br>10-41 INCORPORATED                          |                |       | TX<br>TX<br>IL       |                                       | 8<br>8<br>8      |
| ><br>><br>>      | 1 CALL SERVICE<br>1 CITY OF ODESSA<br>10-41 INCORPORATED<br>12550LC               |                |       | TX<br>TX<br>IL<br>FL |                                       | 8<br>8<br>8      |
| ><br>><br>><br>> | 1 CALL SERVICE<br>1 CTY OF ODESSA<br>10-41 INCORPORATED<br>12550LC<br>180 DEGREES |                |       | TX<br>TX<br>IL<br>FL | 1 1 1 1 1 1 1 1 1 1 1 1 1 1 1 1 1 1 1 | 8<br>8<br>8<br>8 |

This is your Manage Vendors Screen. This will allow you find, add and edit Vendors that your Agency employs.

The search box at the top of the screen allows you to search by Company name, Category or State.

#### CJIS Online - Manage Vendor Users

| CJIS Online                                                                                                    |                                                                                                    | u 0-                                                                                                    |
|----------------------------------------------------------------------------------------------------|----------------------------------------------------------------------------------------------------|----------------------------------------------------------------------------------------------------|
| Deshboard 🔒 Administ                                                                                                    | tration 👻 🕒 Reports 👻                                                                                     | C                                                                                                    |
| nage Vendor Users                                                                                                    |                                                                                                    | + Add a Vendor Ue                                                                                                    |
| ast Name                                                                                                    | First Name                                                                                                | Email                                                                                                    |
| Isername                                                                                                    | User Status                                                                                               | Roles                                                                                                    |
|                                                                                                    | Active Users Only                                                                                         | e All Roles e                                                                                                    |
|                                                                                                    |                                                                                                    |                                                                                                    |
|                                                                                                    |                                                                                                    |                                                                                                    |
|                                                                                                    | Citate                                                                                                    | View Vendor Notifications Assigned to M                                                                                                    |
|                                                                                                    | Gez                                                                                                    | View Vendor Notifications Assigned to M                                                                                                    |
| Showing Records: 1 - 50 of 80765                                                                                                    | Dear Smith                                                                                                | View Vendor Notifications Assigned to M                                                                                                    |
| Rowing Records: 1 - 50 of 80765<br>Name/Email 🗣                                                                                               | Clear         Smitch           H         1         2         3         4         5         ▶            € | View Vendor Notifications Assigned to M                                                                                                    |
| Showing Records: 1 - 50 of 80765<br>Name/Email 🗢                                                                                              | Clear Search<br>H 4 1 2 3 4 5 F<br>Company \$<br>MDTCROLA                                                 | View Vendor Notifications Assigned to M       N       E-Notify Status       Edit       (※)                                                                                                    |
| Rewing Records: 1 - 50 of 80765<br>Name/Email ♦<br>ARAFAT, SA'ED<br>etl.am/abl/motorotacolution<br>ARAFAT, SA'ED<br>ass018(pmctorofacolutions | Clear Search                                                                                              | View Vendor Notifications Assigned to M       N     E-Notify Status     Edit       Image: State State |

This screen allows you to search for Vendor Users to see if they already have security awareness training. These are people who work for the Vendors your agency contracts with. You can also add Vendor Users by hitting the button at the upper top of the screen.

## CJIS Online - Agency Profile

| @ CJIS O       | nline              |             |           |   | ⊠ ⊘∞- |
|----------------|--------------------|-------------|-----------|---|-------|
| Dashboard      | 🔒 Administration 👻 | 😫 Reports 👻 |           |   | 0     |
| Agency Profile | i                  |             |           |   |       |
| Agency Det     | ails               |             |           |   |       |
| ORI            |                    |             |           |   |       |
| IL2222222      | É.                 |             |           |   |       |
| Agency Name    |                    |             |           |   |       |
| Z TEST         |                    |             |           |   |       |
| Anency Hea     | d/Contact Details  |             |           |   |       |
| First Name     | a ounder octailo   | 3           | Last Name |   |       |
| Z              |                    |             | Z         |   |       |
| Contact Title  |                    |             |           |   |       |
| CHIEF          |                    |             |           |   |       |
| Address        |                    |             |           |   |       |
| z              |                    |             |           |   |       |
| Address 7      |                    |             |           |   |       |
| 7              |                    |             |           |   |       |
|                |                    |             |           |   | 1000  |
| City           |                    |             | State     |   | Zp    |
| Z              |                    |             | Ilinois   | + | 1     |
| Phone          |                    |             | Ext       |   |       |

AGENCY PROFILE – This screen allow you to update your Agency information for your ORI on the CJIS Online application. Agency Head and Contact details in the middle of the page and scroll down to the bottom for Agency Admin and password information.

## CJIS Online - Reports Drop down

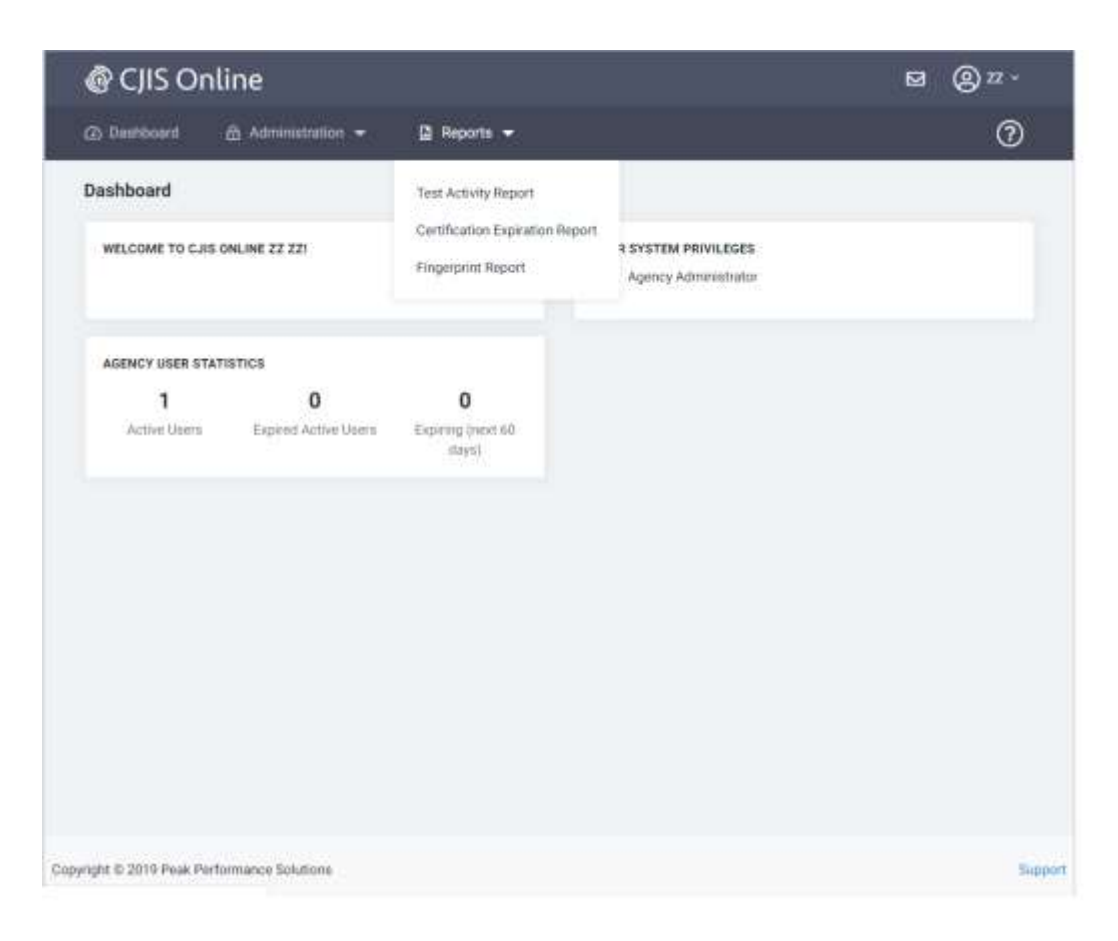

After hitting the drop down arrow next to Reports, your available option appear. Select which report you would like to run for your agency.

TEST ACTIVITY REPORT – A report that lists test activity for your agency users as well as vendor users by Vendor Company.

CERTIFICATION EXPIRATION REPORT – A report that lists the expiration dates for users under your agencies ORI.

FINGERPRINT REPORT – A report that lists the fingerprint date for users under your ORI.

#### CJIS Online - Test Activity Report

| @ CJIS Online                               |                  | Ø                | @#~     |
|---------------------------------------------|------------------|------------------|---------|
| 🙆 Dashboard 🛛 👸 Administration 👻            | 😫 Reports 👻      |                  | 0       |
| Test Activity Report                        |                  |                  |         |
| Choose an Employee Type *                   |                  |                  |         |
| #<br>Begin Date *                           | End Date *       | Grade            |         |
|                                             |                  | All Passes/Fails |         |
|                                             | Clear Run Report |                  |         |
| Copyright © 2019 Peak Performance Solutions |                  |                  | Support |

This report displays the test/exam results for the users under your ORI. REQUIRED FIELDS are: Employee Type, Begin Date and End Date. After the required fields are entered, hit the Run Report button.

#### **CJIS Online - Certification Expiration Report**

| e ens e         | nline                              |                  | ⊠ @ # - |
|-----------------|------------------------------------|------------------|---------|
| Dashboard       | 👌 Administration 👻                 | 🔉 Reports 👻      | 0       |
| Certification E | xpiration Report                   |                  |         |
| Choose an Empl  | kyee Type *                        |                  |         |
|                 | •                                  |                  |         |
| Begin Date *    |                                    | End Date *       |         |
| i include recor | ris from all dates                 |                  |         |
| Only show ac    | counts with no certification histo | ry .             |         |
|                 |                                    |                  |         |
|                 |                                    | Clear Run Report |         |
|                 |                                    | Clear Run Report |         |
|                 |                                    | Clear Run Report |         |
|                 |                                    | Clear Run Report |         |
|                 |                                    | Clear Run Recot  |         |
|                 |                                    | Clear            |         |
|                 |                                    | Clear Run Recott |         |
|                 |                                    | Clear Run Report |         |
|                 |                                    | Clear Run Resort |         |

This report displays the expiration dates for the users under your ORI. REQUIRED FIELDS are: Employee Type, Begin Date and End Date. After the required fields are entered, hit the Run Report button.

## CJIS Online - Fingerprint Report

| CJIS Online                                                                                          |              | ፼ @ <i>¤</i> · |
|----------------------------------------------------------------------------------------------------|--------------|----------------|
| (2) Dashboard 🔒 Administration 🕶                                                                     | 🛱 Reports 👻  | 0              |
| Fingerprint Report                                                                                   |              |                |
| Choose an Employee Type *                                                                            |              |                |
| Begin Date *                                                                                         | End Date *   |                |
|                                                                                                    |              |                |
| <ul> <li>Include records from an dates</li> <li>Dely show accounts with no prints on file</li> </ul> | Clear Report |                |
| Copyright © 2019 Peak Performance Solutions                                                          |              | Support        |

This report displays the fingerprint dates for the users under your ORI. REQUIRED FIELDS are: Employee Type, Begin Date and End Date. After the required fields are entered, hit the Run Report button.

#### CJIS Online - Logout or Tour

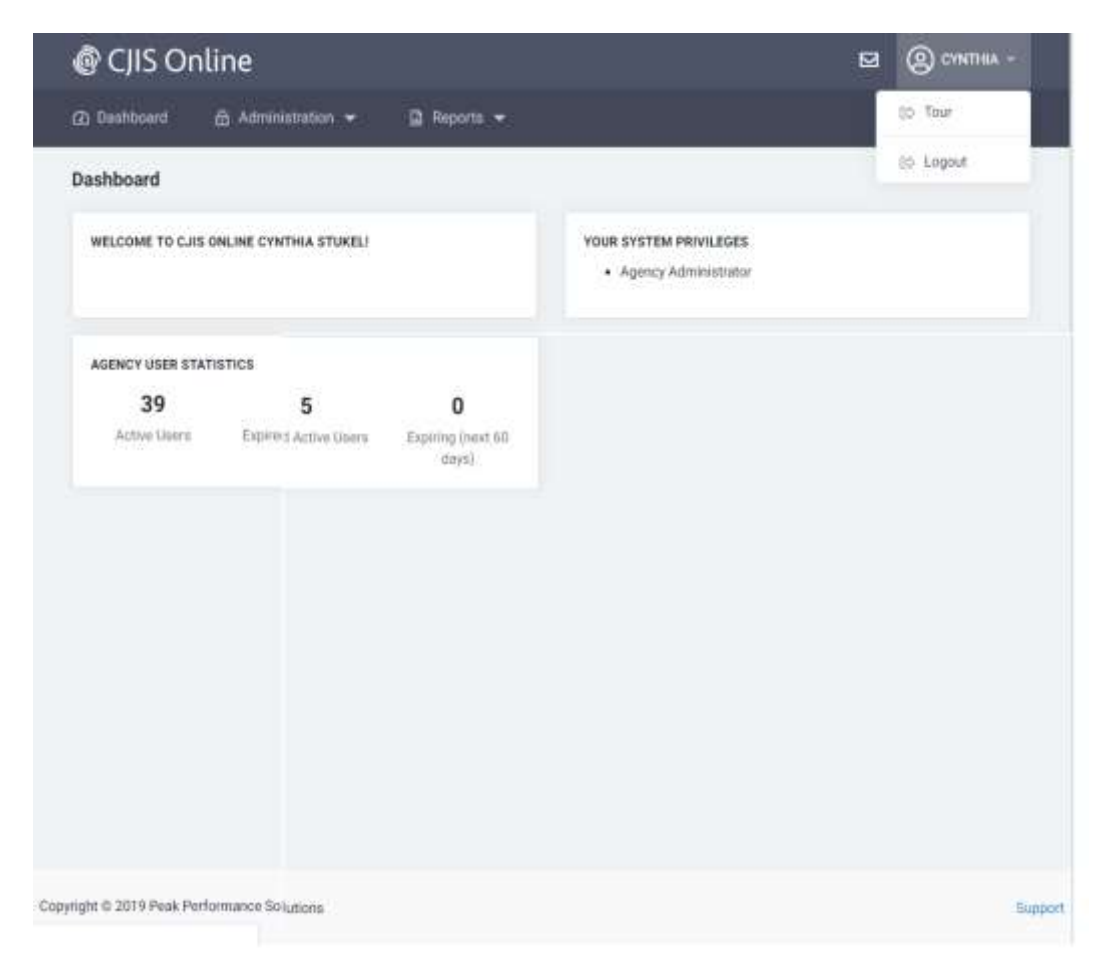

This is the dashboard with the Tour and Logout options displayed.

The upper right hand drop down menu allows you to access your user profile information, gives you a Tour of the application and this is where you can logout of the application.

TOUR – This option launches a tutorial for this application.

LOGOUT - Select this icon to logout from the CJIS Online application.